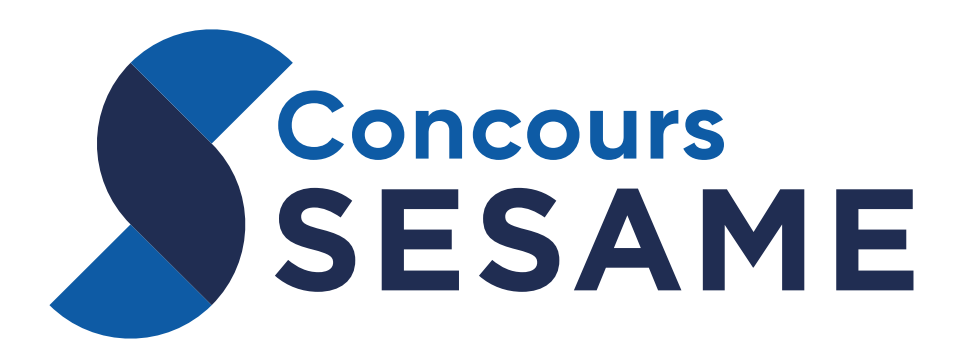

# GUIDE TECHNIQUE ÉPREUVES ÉCRITES 2025

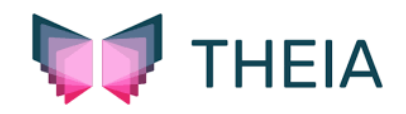

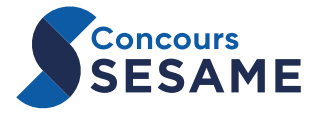

# To-do list avant les épreuves écrites

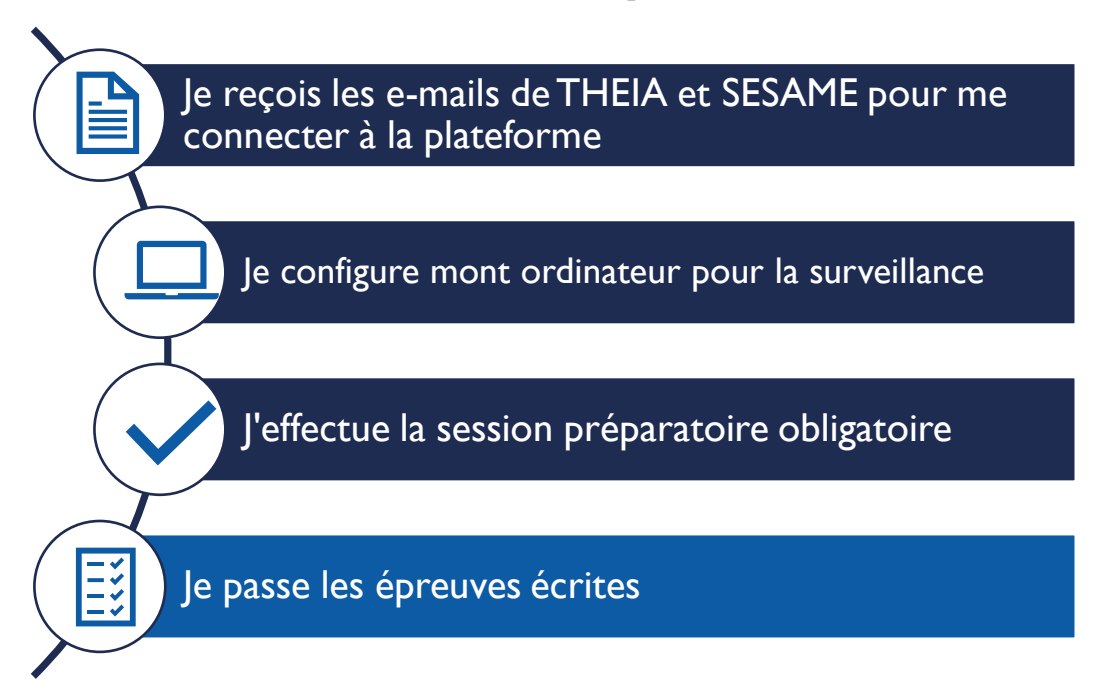

# Mon rétroplanning

| <ul> <li>Entre le 7 et le 14 mars</li> <li>Je reçois le mail de THEIA (création de compte) et celui de SESAME pour ma première connexion.</li> <li>Je me connecte à la plateforme THEIA.</li> <li>Je configure mon ordinateur pour la surveillance.</li> </ul> |
|----------------------------------------------------------------------------------------------------|
| <ul> <li>15 mars – session préparatoire obligatoire</li> <li>Je me mets en condition d'examen.</li> <li>Je passe les 3 épreuves de la session préparatoire.</li> </ul>                                                                                         |
| <ul> <li>2 avril – fin des inscriptions (avant 23h59 heure de Paris)</li> <li>Je m'assure que j'ai confirmé mon vœu sur Parcoursup.</li> <li>Je vérifie que j'ai déposé ma pièce d'identité sur mySESAME.</li> </ul>                                           |
| <ul> <li>Le I4 avril</li> <li>Je vérifie que mon ordinateur et que mon navigateur<br/>Chrome sont à jour.</li> <li>Je communique les horaires des épreuves à mon<br/>entourage pour ne pas être dérangé le jour des<br/>épreuves.</li> </ul>                   |
| <ul> <li>I5 avril – épreuves écrites</li> <li>Je me prépare pour 7h30.</li> <li>Je me connecte à la plateforme THEIA.</li> <li>Je passe mes épreuves écrites.</li> </ul>                                                                                       |

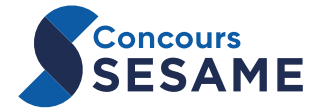

# Session préparatoire obligatoire du samedi 15 mars 2025

Cette session doit être réalisée par le candidat uniquement.

Vous devez vous connecter un peu avant 14h30, heure de Paris.

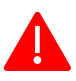

Vous pouvez le passer depuis un autre lieu que celui d'où vous composerez le jour des épreuves.

Vous devez utiliser le même ordinateur que celui utilisé le jour du concours.

#### Cette session préparatoire dure 2 heures et n'est pas notée.

Elle vous permet de :

- vérifier que la configuration pour la surveillance est correcte et que l'application de surveillance est bien installée.
- vous familiariser avec l'application (exercices couvrant toutes les épreuves).

Pour un bon déroulement, vous devez :

- brancher l'ordinateur sur secteur pour éviter les problèmes de batterie.
- avoir désactivé l'antivirus pour les épreuves.
- être connecté à internet.

Programme de la session préparatoire (les durées sont limitées comme le jour des épreuves et ne se reportent pas d'une épreuve à l'autre), trois « épreuves » doivent être passées :

| 14h30 : Prise en main de THEIA et rappel des règles                                                                                                    | 20 minutes |
|----------------------------------------------------------------------------------------------------|------------|
| Pause                                                                                                    | 10 minutes |
| I 5h00 : Séquences « comprendre » et « communiquer »                                                                                                    |            |
| <ul> <li>10 questions Compétences digitales</li> <li>10 questions Enjeux Contemporains</li> <li>8 exercices Mathématiques</li> <li>10 questions Français</li> <li>10 questions Anglais</li> </ul> | 50 minutes |
| Pause                                                                                                    | 10 minutes |
| 16h00 : Séquence « analyser »                                                                                                    | 30 minutes |

<u>Important</u> : Si vous bénéficiez d'aménagements pour les épreuves écrites, ceux-ci ne sont pas pris en compte pour la session préparatoire (sans conséquence car ce n'est pas noté).

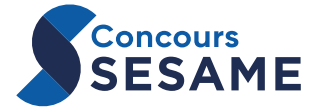

# Vérification du matériel

#### Configuration requise

Pour le bon fonctionnement de la plateforme, vous devez disposer des éléments suivants :

- Une version du système d'exploitation à partir de OS X 10.15 sur Mac,
- Une version du système d'exploitation à partir de Windows I0,
- 4 Go de RAM minimum,
- 500 Mo d'espace libre sur le disque dur,
- I connexion internet (Wifi ou filaire),
- I webcam (interne ou externe),
- I microphone (interne ou externe),
- Le navigateur Chrome avec la dernière mise à jour.

Pour connaître le système d'exploitation de votre ordinateur et l'espace disponible (RAM et disque dur) :

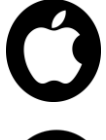

**Sur Mac** : aller dans le menu « Pomme » / « À propos de ce Mac ». La version du système d'exploitation et la mémoire vive (RAM) sont indiquées dans l'onglet « Aperçu » et l'espace du disque dur libre dans l'onglet « Stockage ».

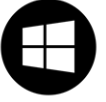

**Sur Windows** : ouvrir l'explorateur de fichiers. Dans la colonne de gauche, clic droit sur « ce PC », puis « Propriétés », vous trouverez la version du système d'exploitation et la mémoire vive (RAM). Dans cette même colonne de gauche, un clic droit sur « Disque C » puis « Propriétés », vous indique l'espace libre sur le disque dur.

#### Pour faire la dernière mise à jour du navigateur Google Chrome :

Pour tous les types de PC : aller sur Google Chrome / en haut à droite sélectionner les trois points « : » / « Paramètres » / « À propos de Chrome » / Laisser charger la version / Cliquer sur « Relancer ».

**Systèmes incompatibles :** Microsoft Windows antérieur à la version Windows 10 ; Windows S ; Microsoft Surface (version RT) ; Apple Macintosh OS X antérieur à la version 10.15 ; Apple IOS ; Android ; Linux ; Chromebook ; Machine Virtuelle.

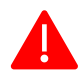

Toute utilisation d'un système incompatible est assimilée à une fraude et sanctionnée comme telle.

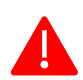

Si vous devez changer d'ordinateur avant les épreuves, vous devrez obligatoirement refaire la configuration de surveillance (incluant l'installation de SMOWL CM).

#### Webcam et microphone pour la surveillance

- Une webcam et un micro intégrés ou reliés à votre ordinateur sont requis pendant toute la durée des épreuves écrites.
- Vous devrez autoriser leur utilisation par le navigateur internet google Chrome.
- La webcam ne doit pas être déconnectée ou occultée pendant l'épreuve.
- Le microphone ne doit pas être déconnecté ou couvert pendant l'épreuve. Les casques avec micro sont interdits.

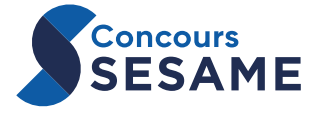

# La plateforme THEIA

## Connexion à la plateforme

Vous devez consulter l'e-mail de bienvenue de THEIA. Il vous est envoyé entre le 7 et le 14 mars (Attention, il peut être dans vos spams/indésirables). Il contient :

- votre identifiant de connexion à la plateforme ;
- un lien pour créer votre mot de passe définitif ;

Dès réception de cet e-mail, ouvrir le lien dans le navigateur Chrome, sur l'ordinateur que vous utiliserez le jour des épreuves.

| lise à jour de votre                           | compte                                                                                              |          |
|------------------------------------------------|----------------------------------------------------------------------------------------------------|----------|
| otre identifiant :                             | C5.XXXXXXXX                                                                                         |          |
|                                                |                                                                                                    |          |
| Il s'agit de votre pren                        | nière connexion ou votre mot de passe a été réinitialisé, merci de définir votre mot de passe.      | <u>^</u> |
| Il s'agit de votre pren<br>louveau mot de pass | nière connexion ou votre mot de passe a été reinitialisé, merci de définir votre mot de passe.<br>e | ^        |

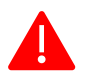

Ce nouveau mot de passe doit être conservé précieusement, il vous sera demandé à chaque nouvelle connexion à la plateforme.

Vous ne l'avez pas reçu ou vous ne le trouvez pas ? Le Concours SESAME vous envoie également un e-mail vous invitant à vous connecter et enregistrer vos informations de connexion :

- l'url de connexion : concours.theia.fr
- votre identifiant de connexion

| 🛛 🔽 🔽 🖓                                                       | IEIA    |
|---------------------------------------------------------------|---------|
| <b>*</b>                                                      |         |
|                                                               |         |
|                                                               |         |
| Connexion avec votre compte                                   | e THEIA |
| Connexion avec votre compte                                   | e THEIA |
| Connexion avec votre compte Compte d'utilisateur Mot de passe | • THEIA |

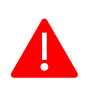

Votre antivirus doit être désactivé pour votre entrée dans THEIA. Consultez la FAQ technique sur mySESAME si vous ne savez pas comment faire.

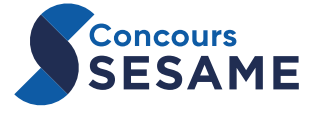

2

## Configuration de la surveillance

# Pour installer et lancer l'application de surveillance, vous devez avoir les droits administrateur sur votre ordinateur.

La configuration de la surveillance doit être faite **par le candidat uniquement** (un de vos parents ou amis ne peut le faire à votre place).

Elle doit être faite avant la session préparatoire.

Cette application doit toujours être présente sur votre ordinateur le jour des épreuves écrites.

Pour toute question, consultez la FAQ technique sur mySESAME.

Pour tout problème technique, contactez le support au : +33 l 73 280 l80 (En dehors des jours d'épreuves, vous pouvez contacter le support par email en détaillant le problème rencontré avec des captures d'écran à support@concours-sesame.net)

Une fois connecté à la plateforme, cliquez sur le bouton de configuration de la surveillance en haut à droite de votre écran : Configuration surveillance

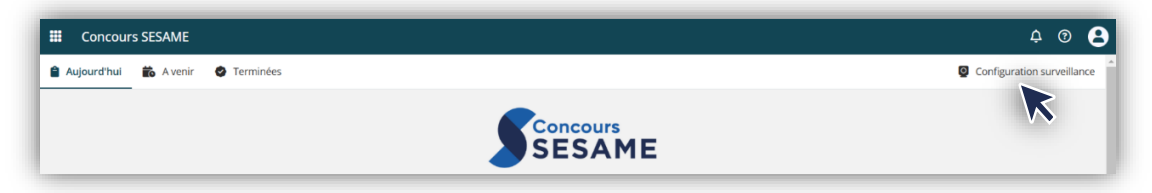

La configuration s'effectue en 5 étapes :

1) Acceptation des conditions générales

| Avant de           | Prenez firmage           | Image                  | Télécharger CM             | Complèter et         |  |
|--------------------|--------------------------|------------------------|----------------------------|----------------------|--|
| commencer          |                          | d'identité             |                            | etat                 |  |
|                    | 1. A                     | vant de comme          | ncer                       |                      |  |
| Bienvenue dans n   | otre processus d'inscrip | tion à l'examen sécuri | é.                         |                      |  |
| Pour commencer.    | assurez-vous de lire et  | d'accepter nos conditi | ons générales pour gara    | intir une expérience |  |
| d'examen équitable | et sécurisée.            |                        |                            |                      |  |
|                    |                          | ote les conditions o   | énérales                   |                      |  |
| Sivo               | us êtes prêt à cont      | "uez sur le bouton "Ar | cepter et continuer' ci-de | ssous.               |  |
|                    |                          | •                      |                            |                      |  |
|                    |                          |                        |                            |                      |  |
|                    |                          |                        |                            |                      |  |
|                    |                          |                        |                            |                      |  |
|                    |                          |                        |                            |                      |  |
|                    |                          |                        |                            |                      |  |
|                    |                          |                        |                            |                      |  |
|                    |                          |                        |                            |                      |  |
|                    |                          |                        |                            | Suivant              |  |
|                    |                          |                        |                            |                      |  |

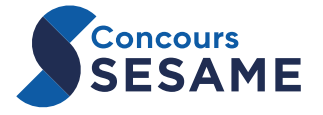

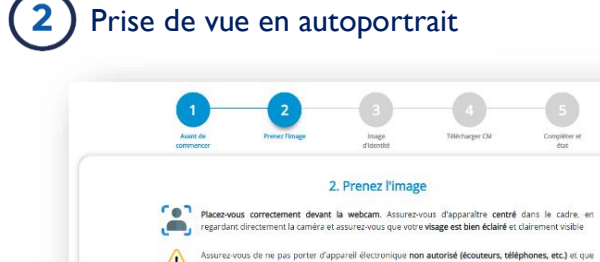

Assurez-vous de ne pas porter d'appareil électivous êtes la seule personne devant la caméra

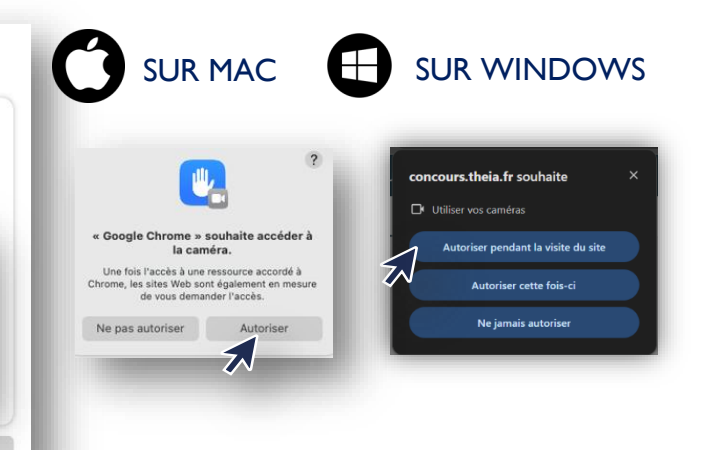

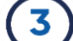

Précédent

Prise de photo du document d'identité

Integrated Webcam

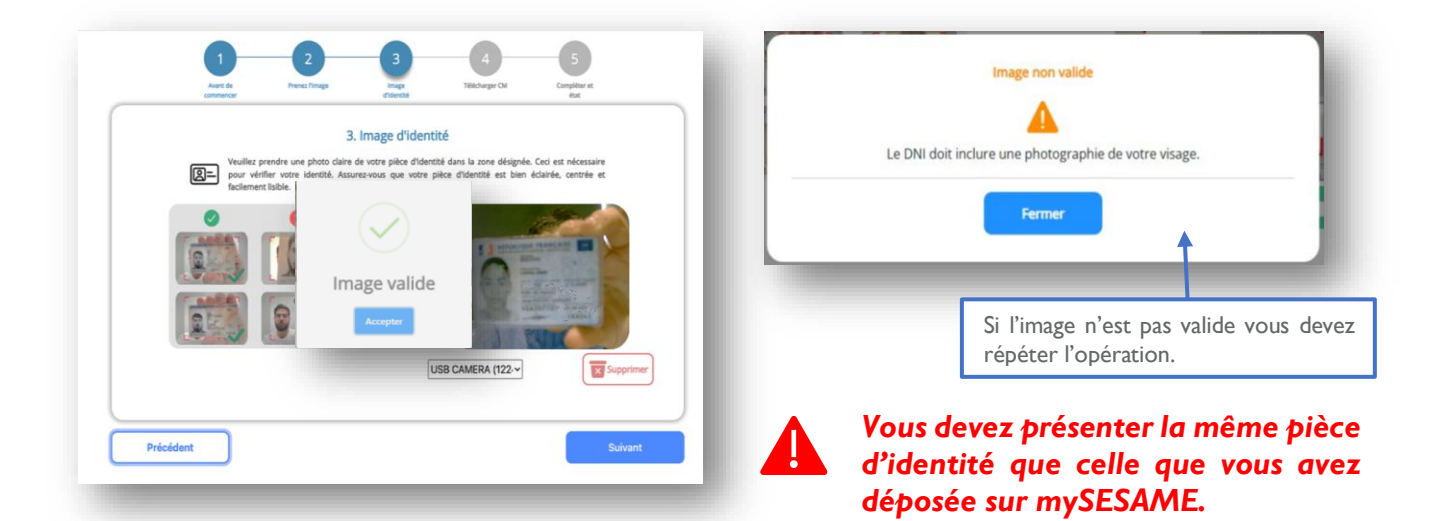

~

Image valide

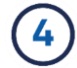

Téléchargement et installation de SMOWL

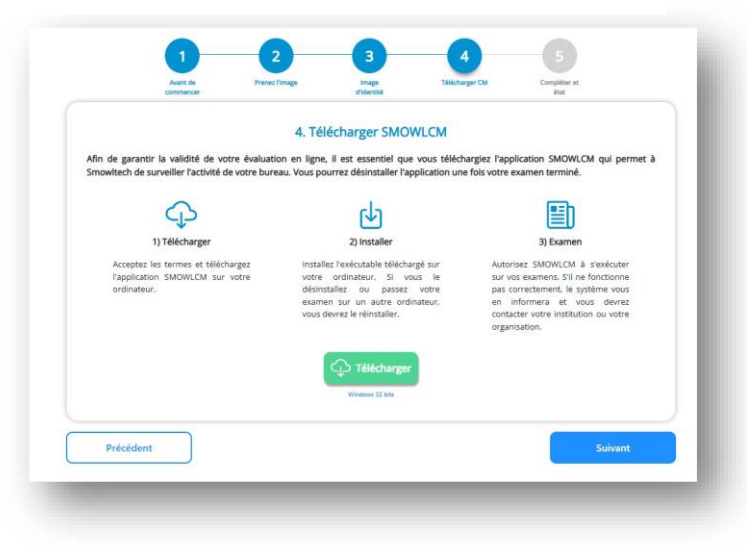

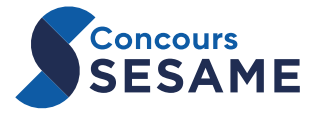

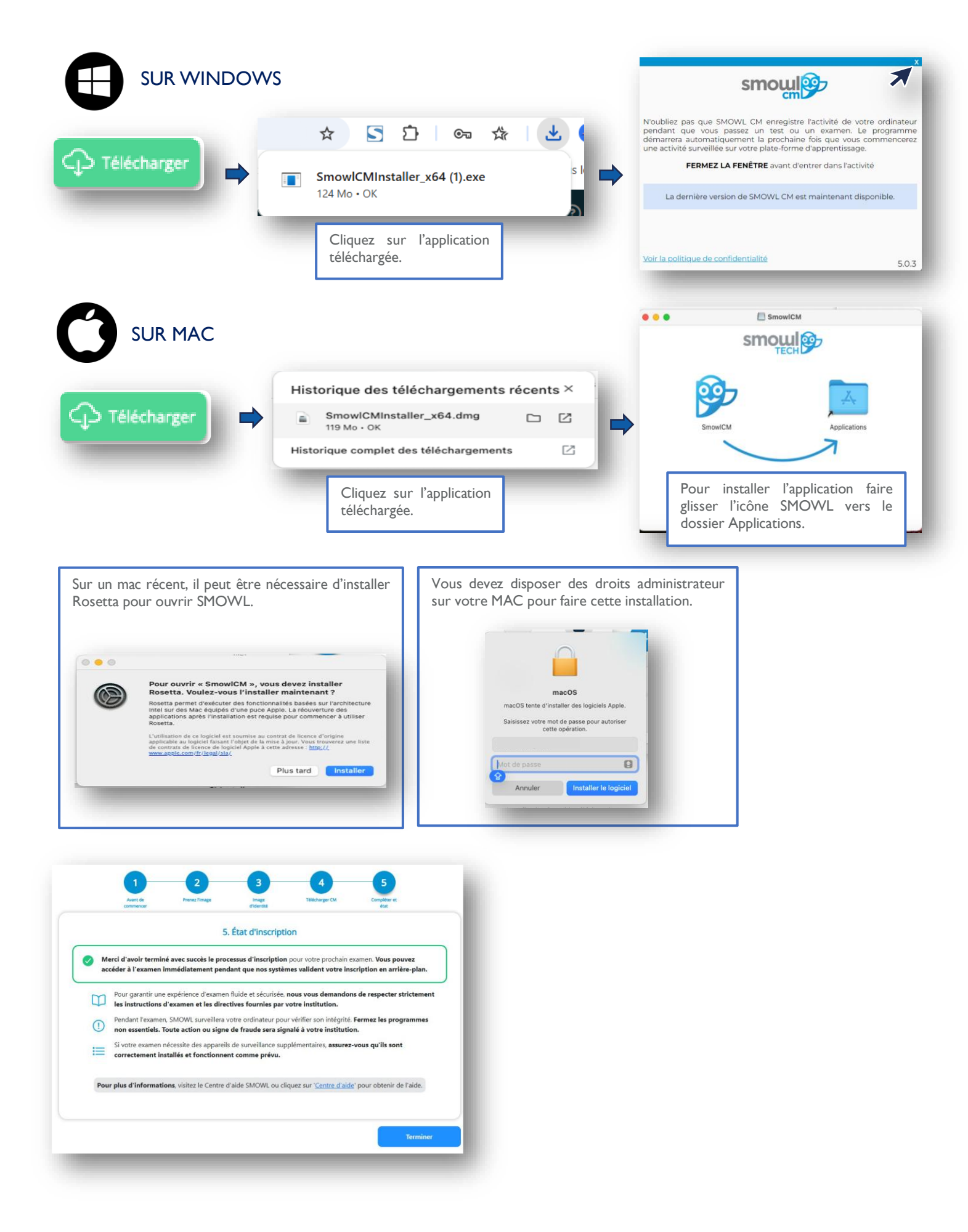

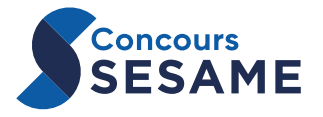

#### Autorisations

Après l'installation, le module SMOWL s'ouvre.

Vous devez alors autoriser l'activation de la caméra, du microphone et l'exécution de

#### SMOWL CM.

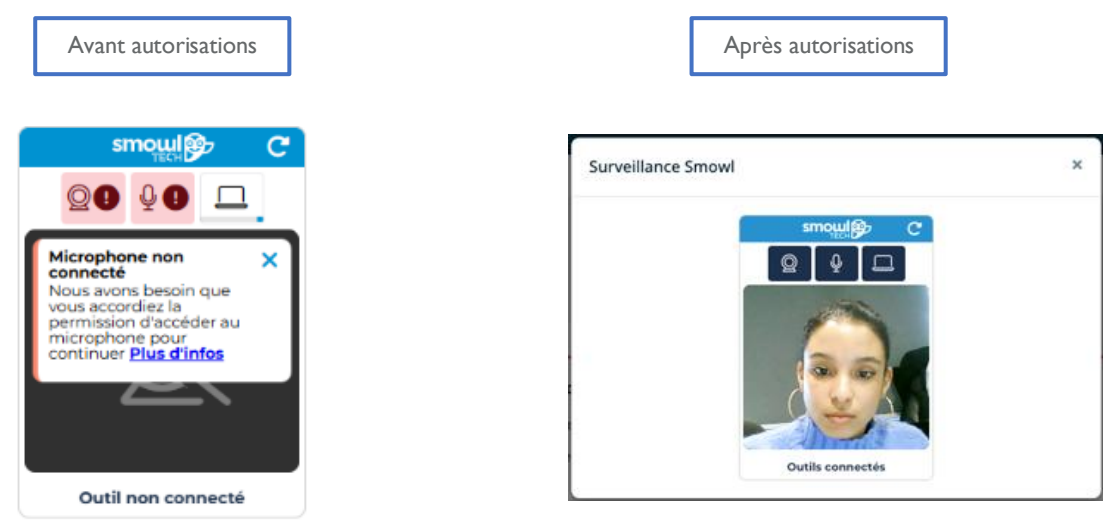

Une fois les autorisations accordées la configuration de surveillance est terminée. Vous n'avez plus rien à faire jusqu'à la session préparatoire.

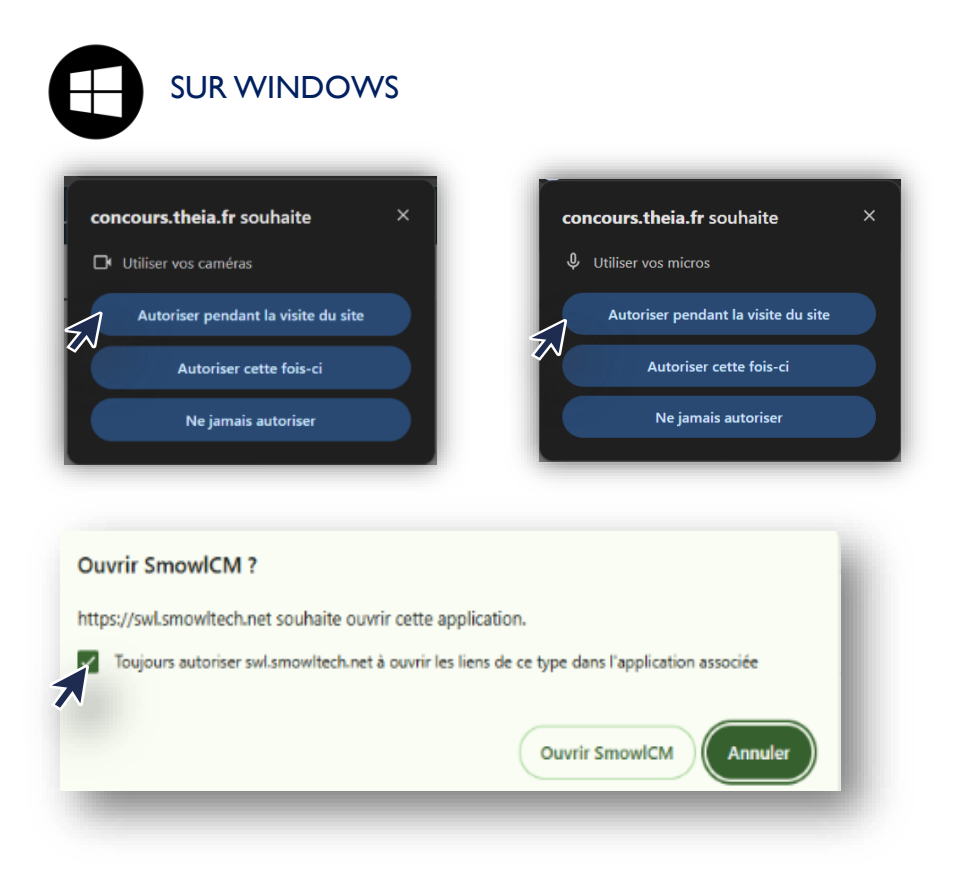

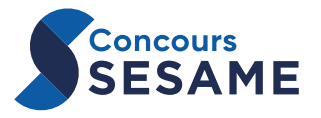

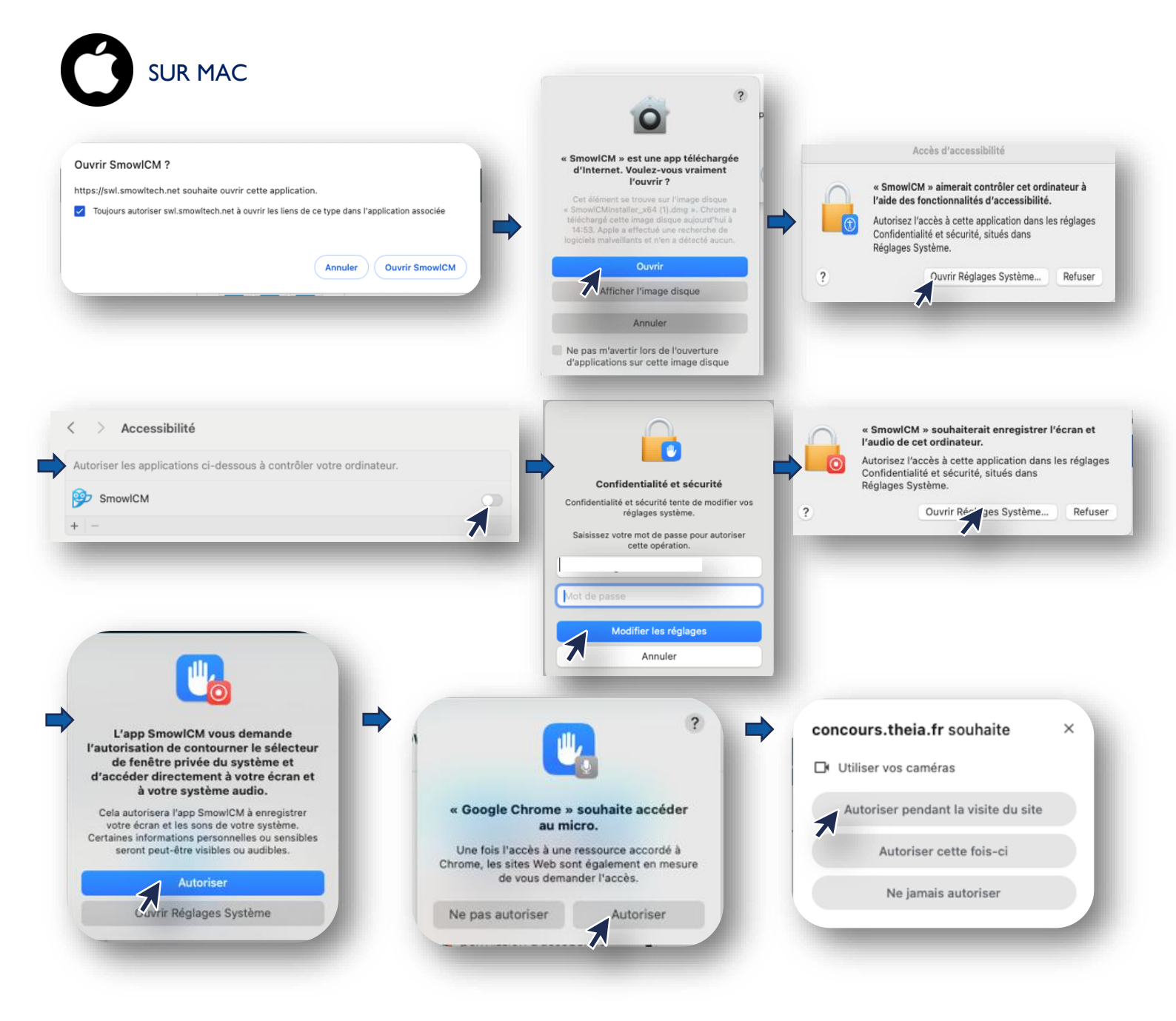

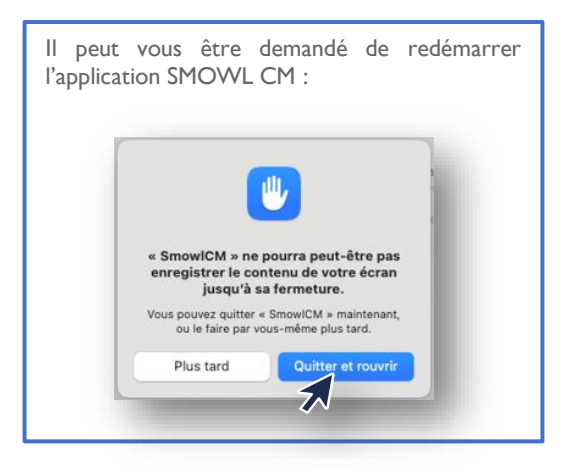

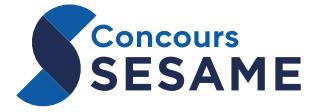

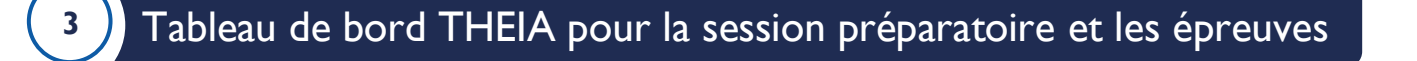

Une fois connecté, le tableau de bord THEIA s'affiche :

| III Concours SESA                                                                     | ME                                                                                                    | ¢ © 8                      | Votre compte THEIA                                             |
|---------------------------------------------------------------------------------------|----------------------------------------------------------------------------------------------------|----------------------------|----------------------------------------------------------------|
| Liste des épreuves.                                                                   | venir © Terminées                                                                                                    | Configuration surveillance | configuration<br>surveillance et test<br>micro-caméra          |
| <ul> <li>Durée de composition<br/>de l'épreuve.</li> <li>Temps additionnel</li> </ul> | Conférence SMOWL 2 - Plein écran     Image: Conférence SMOWL 2 - Plein écran       Image: Conférence SMOWL 2 - Plein écran     Image: Conference SMOWL 2 - Plein écran       Image: Conférence SMOWL 2 - Plein écran     Image: Conference SMOWL 2 - Plein écran       Image: Conférence SMOWL 2 - Plein écran     Image: Conference SMOWL 2 - Plein écran       Image: Conférence SMOWL 2 - Plein écran     Image: Conference SMOWL 2 - Plein écran       Image: Conférence SMOWL 2 - Plein écran     Image: Conference SMOWL 2 - Plein écran       Image: Conference SMOWL 2 - Plein écran     Image: Conference SMOWL 2 - Plein écran       Image: Conference SMOWL 2 - Plein écran     Image: Conference SMOWL 2 - Plein écran       Image: Conference SMOWL 2 - Plein écran     Image: Conference SMOWL 2 - Plein écran       Image: Conference SMOWL 2 - Plein écran     Image: Conference SMOWL 2 - Plein écran       Image: Conference SMOWL 2 - Plein écran     Image: Conference SMOWL 2 - Plein écran       Image: Conference SMOWL 2 - Plein écran     Image: Conference SMOWL 2 - Plein écran       Image: Conference SMOWL 2 - Plein écran     Image: Conference SMOWL 2 - Plein écran       Image: Conference SMOWL 2 - Plein écran     Image: Conference SMOWL 2 - Plein écran       Image: Conference SMOWL 2 - Plein écran     Image: Conference SMOWL 2 - Plein écran       Image: Conference SMOWL 2 - Plein écran     Image: Conference SMOWL 2 - Plein écran       Image: Conference SMOWL 2 - Plein écran     Image: Conference SMOWL 2 - Plein écran |                            | Statut de l'épreuve :<br>Non commencée<br>Commencée<br>Soumise |
|                                                                                       |                                                                                                    |                            | Cliquer sur « Entrer »<br>pour commencer<br>l'épreuve.         |

La liste des épreuves (session préparatoire puis épreuves écrites) se met à jour automatiquement à chaque connexion à l'application.

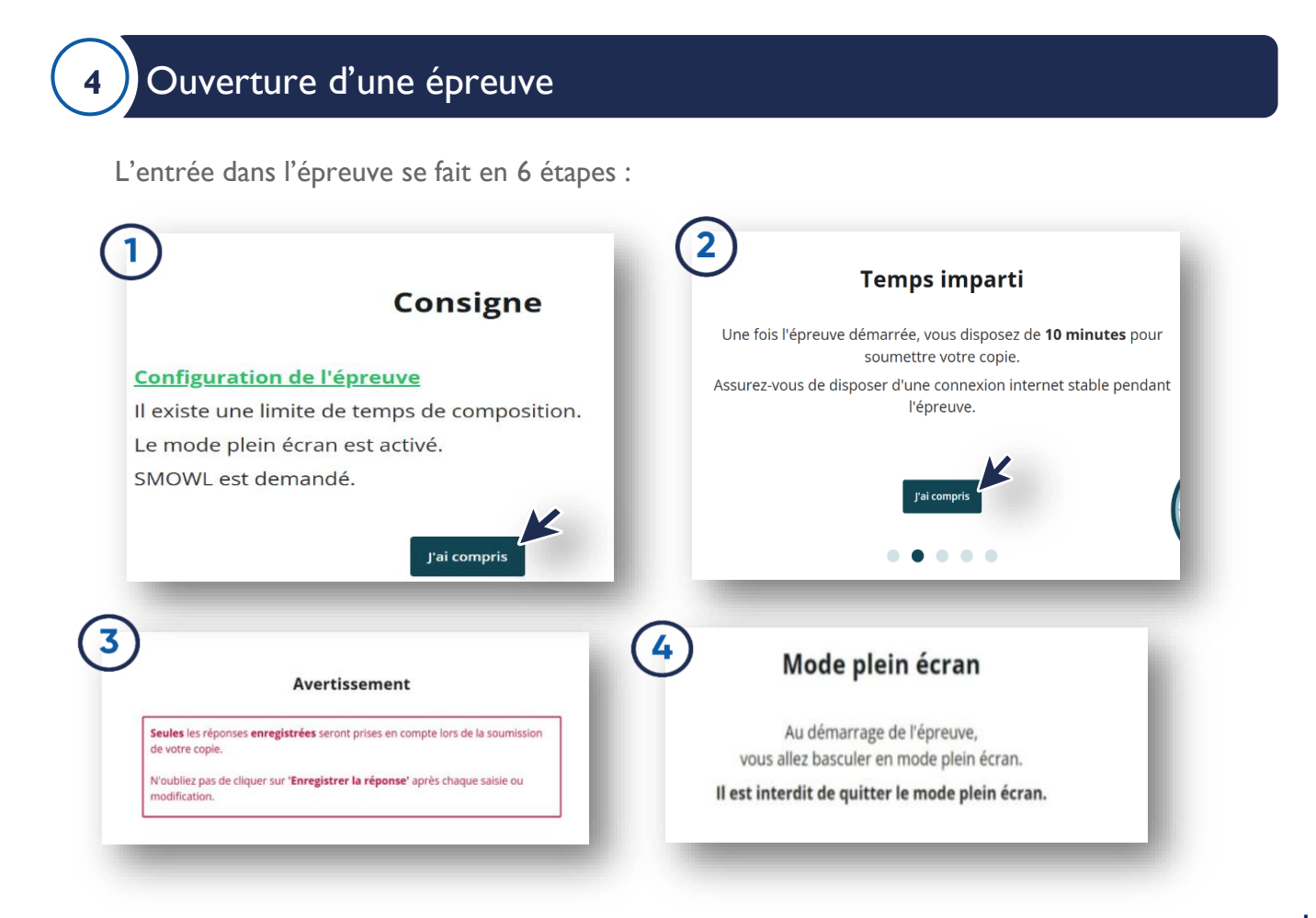

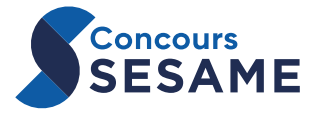

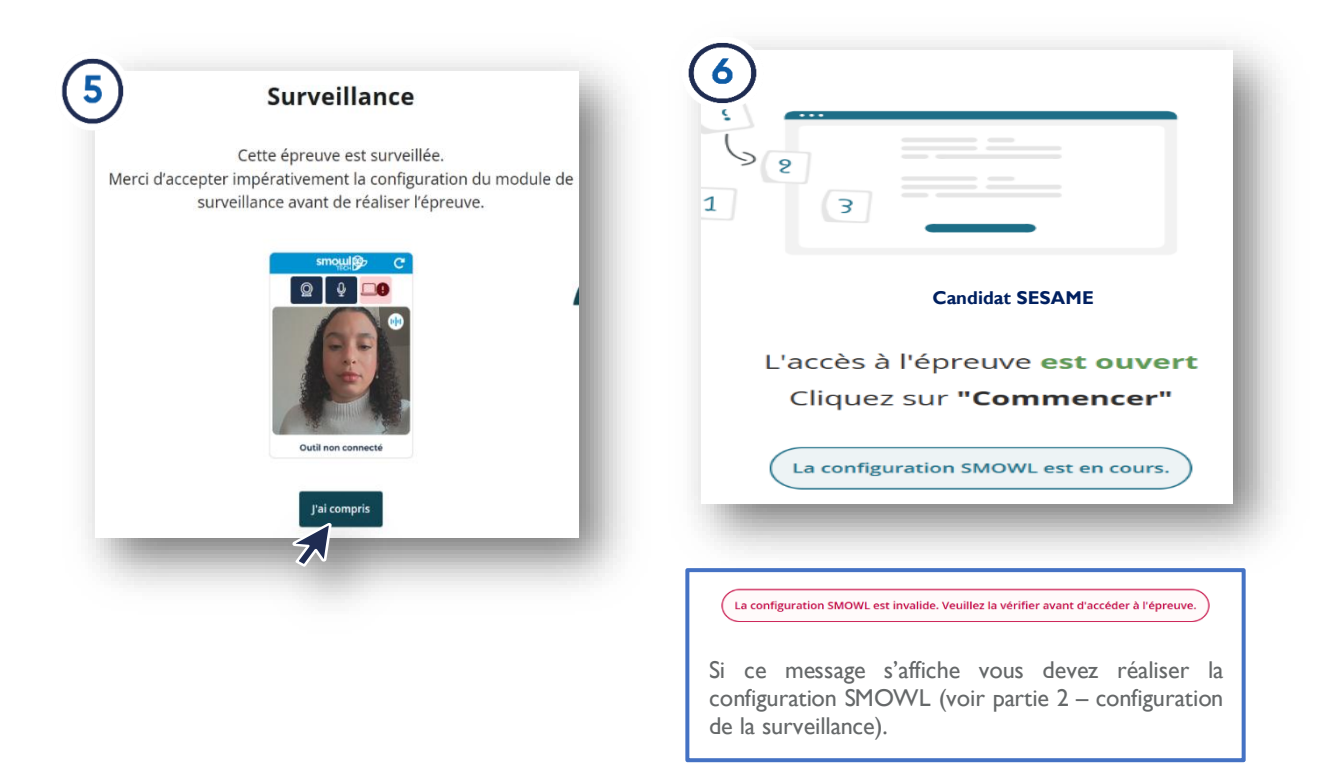

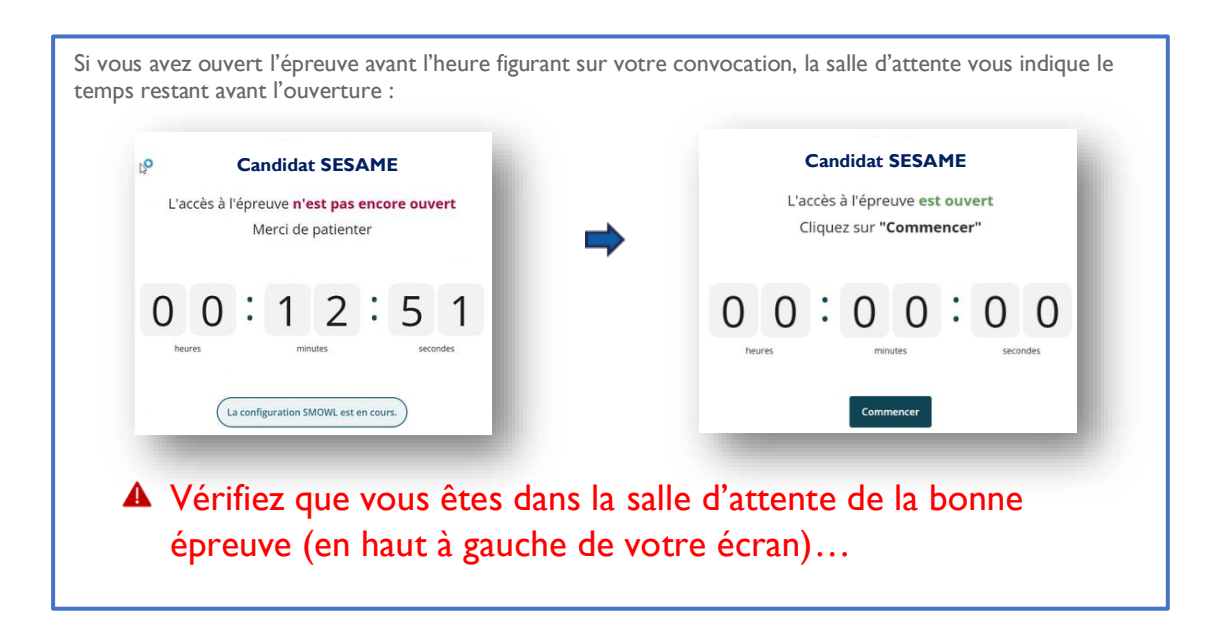

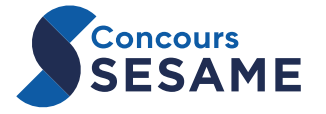

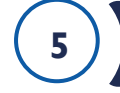

le rapidement, ce ne sera pas considéré comme une tentative de fraude.

#### Le panneau de navigation dans l'épreuve (à droite sur votre écran) :

|                                                                                  | Changement du mode d'affichage du panneau : « Gaucher » (le panneau est alors placé à gauche de l'écran) ou « Droitier ».                             |                      | Mode gaucher                                                       |
|----------------------------------------------------------------------------------|----------------------------------------------------------------------------------------------------|----------------------|--------------------------------------------------------------------|
|                                                                                  | Temps passé dans l'épreuve.                                                                                                    |                      | automatique<br>Aménagement d'épreuve: +25<br>minutes               |
|                                                                                  | Temps restant avant la soumission automatique de la copie.                                                                                            |                      | Soumettre l'épreuve                                                |
|                                                                                  | Progression dans l'épreuve : nombre de questions répondues /<br>nombre total de questions.                                                            |                      |                                                                    |
| Question 2     Where is the ozone layer                                          | Quest<br>in the atmosphere?                                                                                                    | on à réponse unique  | Enregistrement des<br>preuves                                      |
| A - O in the stratosphere<br>B - O in the mesosphere<br>C - O in the troposphere | Les questions de l'épreuve sont organisées en « dossiers ».<br>Une épreuve peut contenir plusieurs dossiers.                                          | Effacer les réponses | III DL 1 DL                                                        |
| D - O in the thermosphere                                                        | e 👗 Enregistrer la réponse                                                                                                    | _                    | Question 2<br>Question 3<br>Question 4<br>Question 5<br>Question 6 |
| Si cette fe                                                                      | nêtre apparaît au-dessus du panneau, vous pouvez la réduire :<br>Système activéx<br>Noubliez pas que vou guipement est surveillé<br>Fin de l'activité |                      | Question 7<br>Question 8<br>Question 9<br>Question 10              |
| THEIA vo                                                                         | us demandera de passer en mode plein écran à nouveau, faites-                                                                                         |                      |                                                                    |

#### Les questions :

| Question 2                                                                                                    | Question à réponse unique                                                                                      |
|----------------------------------------------------------------------------------------------------|----------------------------------------------------------------------------------------------------|
| here is the ozone layer in the atmosphere?                                                                                                    |                                                                                                    |
|                                                                                                    | Effacer les réponses                                                                                           |
| - O in the stratosphere                                                                                                    |                                                                                                    |
| - O in the mesosphere                                                                                                    |                                                                                                    |
| - O in the troposphere                                                                                                    |                                                                                                    |
| - O In the thermosphere                                                                                                    |                                                                                                    |
|                                                                                                    |                                                                                                    |
| fponse non enregistrée                                                                                                    | 📥 Enregistrer la réponse                                                                                       |
| · 🗭                                                                                                    |                                                                                                    |
|                                                                                                    |                                                                                                    |
| N'oubliez pas de cliquer sur « Enregistrer la ré<br>Vous pourrez corriger votre réponse ultérieur<br>Lorsque la réponse est enregistrée, le bouton c<br>Réponse | ponse » pour que celle-ci soit prise en compte.<br>ement si vous le souhaitez.<br>levient vert :<br>evrepsirée |

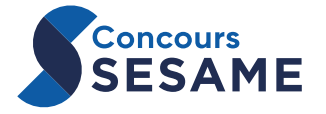

Les dossiers de questions :

Dans une épreuve, les **questions sont organisées par dossier**. Il peut y avoir plusieurs dossiers dans une même épreuve.

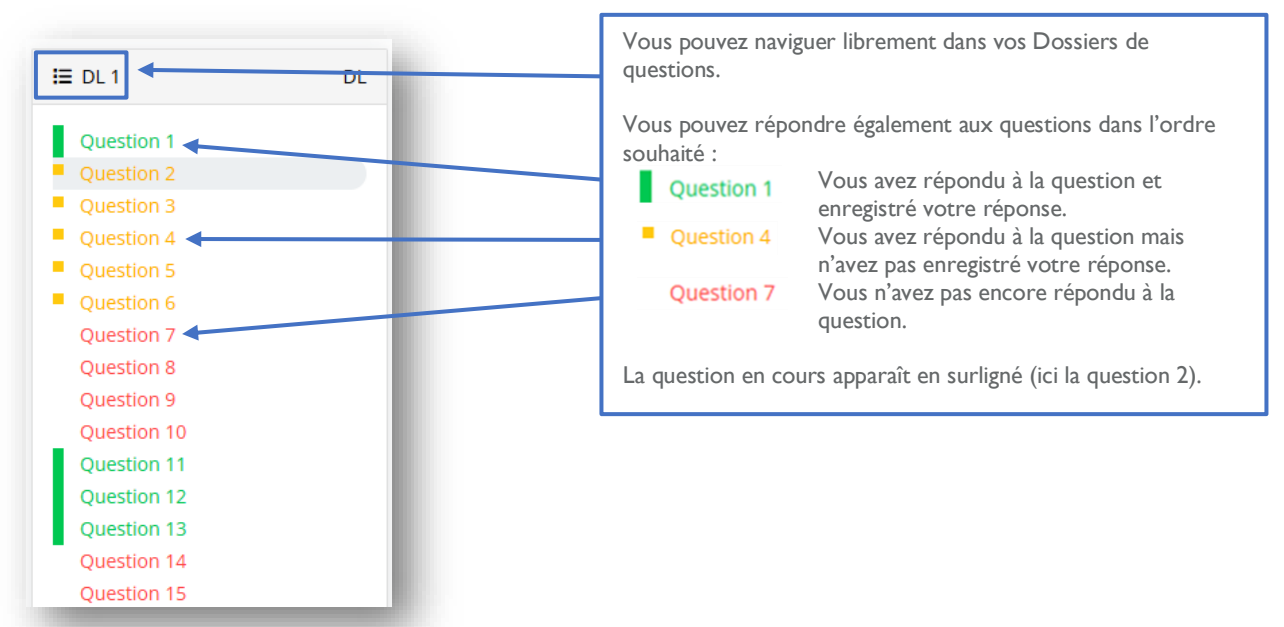

Le dossier en cours apparaît toujours en premier.

### La soumission de la copie

Si vous avez terminé l'épreuve avant le temps imparti, vous pouvez soumettre votre copie en cliquant, dans le panneau de navigation sur :

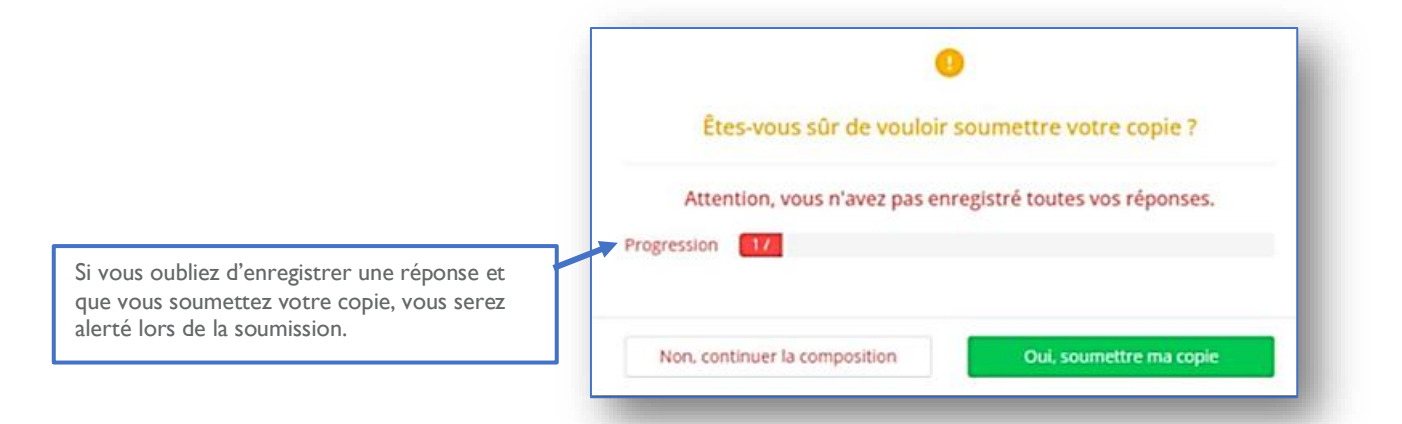

À la fin du temps imparti pour l'épreuve, la **copie est soumise automatiquement**. Lors de la soumission automatique, seules les réponses enregistrées sont prises en compte.

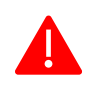

Une fois votre copie soumise, il est impossible de revenir dessus. Le temps restant ne se reporte pas sur l'épreuve suivante.

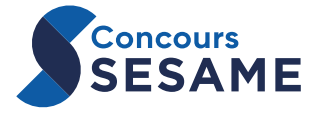

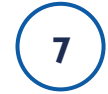

## Exploration du Dossier documentaire (Analyse documentaire)

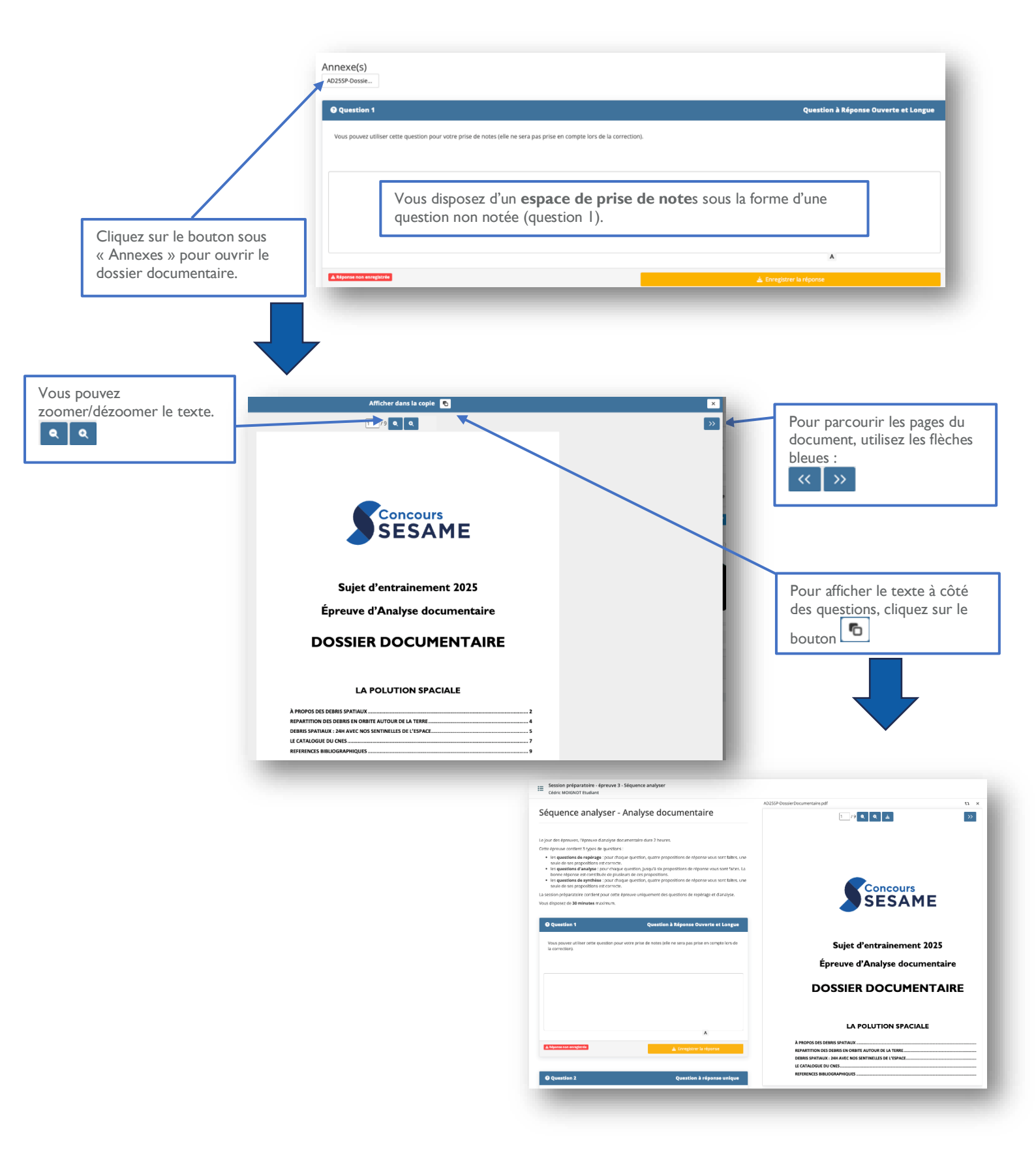

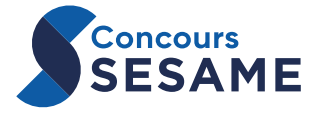

9

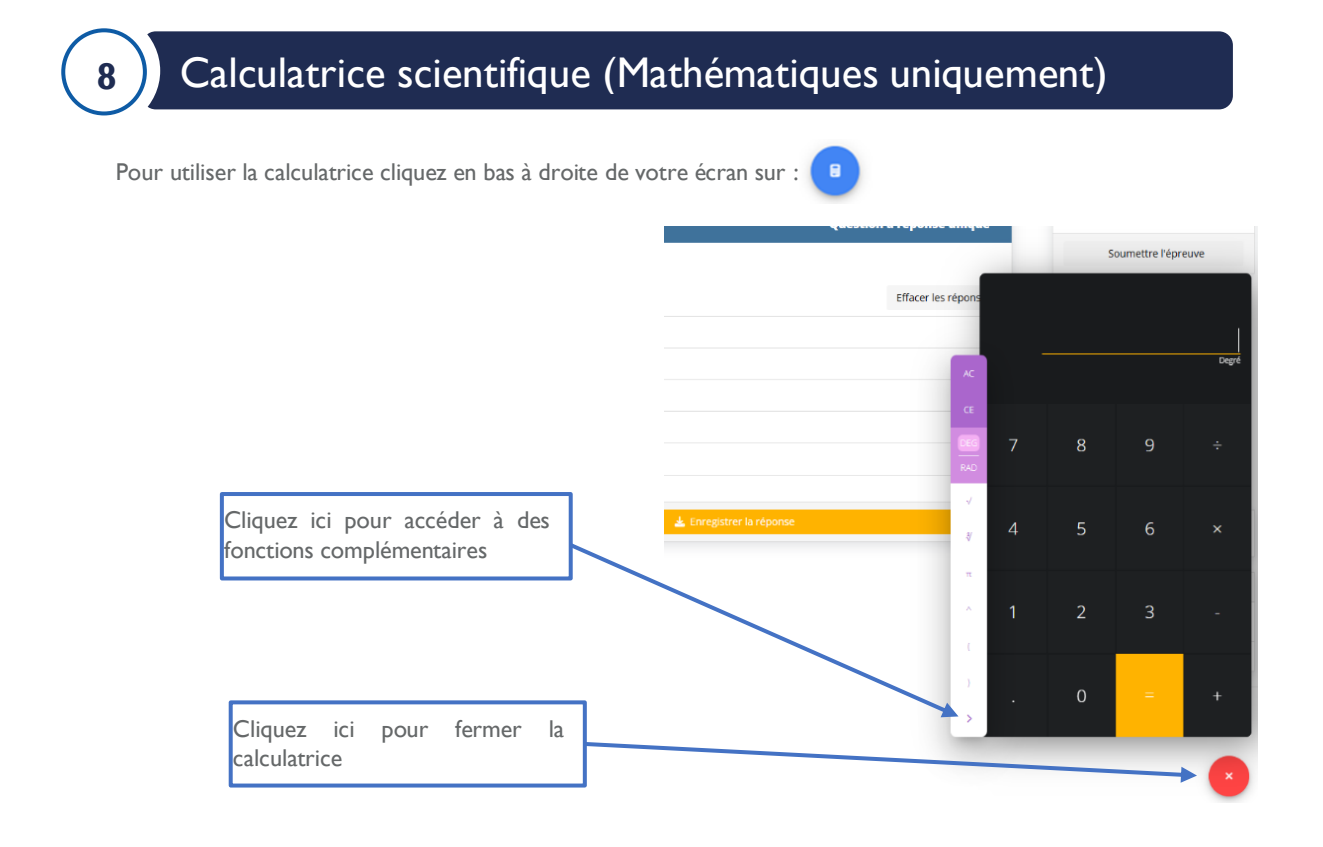

L'utilisation de toute autre calculatrice pour l'épreuve de mathématiques est formellement interdite et sanctionnée.

## Fermeture de l'application SMOWL CM

Si à la fin de l'épreuve, l'application SMOWL ne s'est pas fermée, l'écran suivant s'affiche :

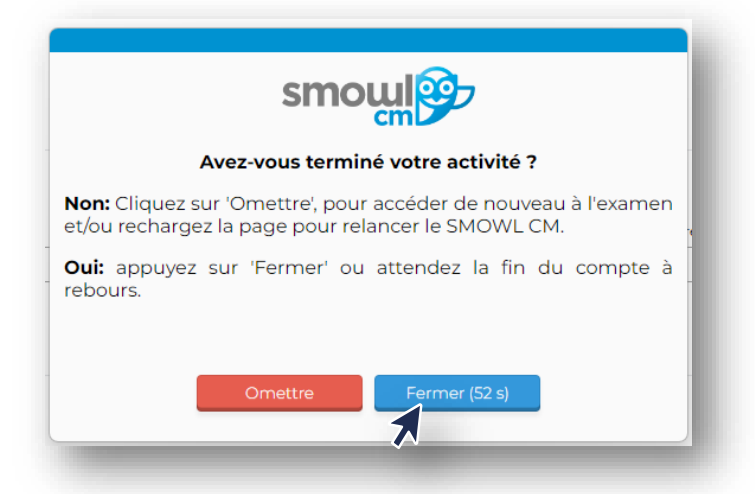

Pour toute question, consultez la FAQ technique sur mySESAME.

#### Pour tout problème technique, contactez le support au : +33 | 73 280 |80

(En dehors des jours d'épreuves, vous pouvez contacter le support par email en détaillant le

problème rencontré avec des captures d'écran à support@concours-sesame.net)